# **Renew Plates on myBMV**

### Step 1

Login to your myBMV account at: www.mybmv.com

### Step 2

Select the "Plates and Registrations" tab at the top of the page

Imaged below in yellow.

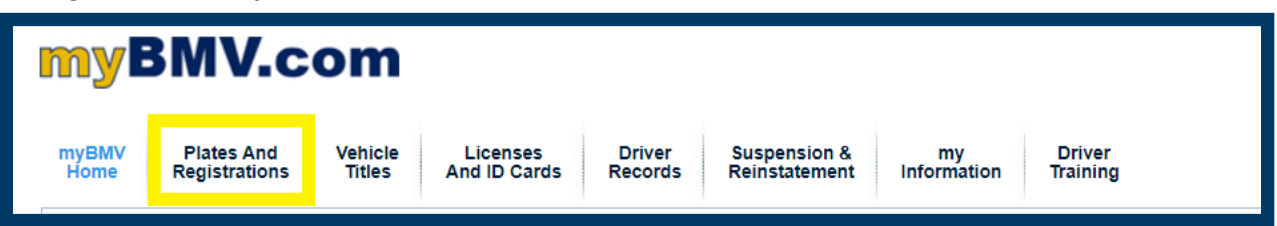

### Step 3

Select "Click Here to Add to Cart" on the left side of the screen.

| Your<br>Vehicles/Watercraft                                       | Plate<br>Number                                                                                                    | Expiration<br>Date                                                                                                    | Amount<br>Due                                                                                                    |
|-------------------------------------------------------------------|----------------------------------------------------------------------------------------------------|----------------------------------------------------------------------------------------------------|----------------------------------------------------------------------------------------------------|
| VIN/HIN: 123ABC456DEF78999                                        |                                                                                                    |                                                                                                    |                                                                                                    |
| Year: 2023 Make: CHE                                              |                                                                                                    |                                                                                                    |                                                                                                    |
| Model: CRUZE                                                      |                                                                                                    |                                                                                                    |                                                                                                    |
| Plate: Indiana                                                    |                                                                                                    |                                                                                                    |                                                                                                    |
| Enter a One-Time Registration<br>Mailing Address for this vehicle |                                                                                                    |                                                                                                    |                                                                                                    |
| Update Insurance Info                                             |                                                                                                    |                                                                                                    |                                                                                                    |
| Change My Plate                                                   |                                                                                                    |                                                                                                    |                                                                                                    |
| Remove Registration                                               | 123ABC                                                                                                    | 05/21/24                                                                                                    | \$200.35                                                                                                    |
|                                                                   | Vehicles/Watercraft VIN/HIN: 123ABC456DEF78999 Year: 2023 <u>Make</u> : CHE Model: CRUZE Plate: Indiana Enter a One-Time Registration Mailing Address for this vehicle Update Insurance Info Change My Plate Remove Registration | Vehicles/WatercraftNumberVIN/HIN: 123ABC456DEF78999Year: 2023Make: CHEModel: CRUZEPlate: IndianaEnter a One-Time Registration<br>Mailing Address for this vehicleUpdate Insurance Info<br>Change My Plate<br>Remove Registration123ABC | Vehicles/WatercraftNumberDateVIN/HIN: 123ABC456DEF78999Year: 2023Make: CHEModel: CRUZEPlate: IndianaEnter a One-Time Registration<br>Mailing Address for this vehicleUpdate Insurance Info<br>Change My PlateRemove Registration123ABC05/21/24 |

## Step 4

Select "Procced to Check out" in the bottom right to continue to your cart.

| All [Add / Remove ]                  |                                                                                      |                 |                    |                       |  |  |
|--------------------------------------|--------------------------------------------------------------------------------------|-----------------|--------------------|-----------------------|--|--|
| Renew                                | Your<br>Vehicles/Watercraft                                                          | Plate<br>Number | Expiration<br>Date | Current<br>Amount Due |  |  |
| Click here to<br>Remove From<br>Cart | VIN/HIN: 123ABC456DEF78999<br>Year: 2023 Make: CHE<br>Model: CRUZE<br>Plate: Indiana | 123ABC          | 05/21/24           | \$200.35              |  |  |
| Add Other Registration               |                                                                                      |                 | PROCEED TO         | снескоит >>           |  |  |